## Get to know about the router

# Install HUAWEI AI Life App

Scan the QR code, or download "HUAWEI AI Life" from the app store.

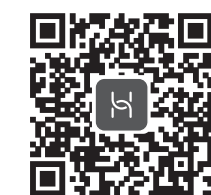

# l là à l là

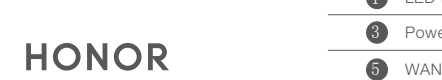

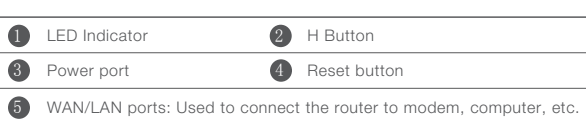

# LED Indicators

### Steady green Internet is available. Steady red Internet is not available:

- Please refer to this user manual to configure the router.
- Please make sure that the Ethernet cable is not loose and connected properly.
- Please call the ISP to confirm if the network is faulty.

### Blinkina The router has detected a pairable device:

When a smart device that can be paired is found, the router indicator automatically changes to slow blinking. At this time, click the H button of the router, the indicator light will blink faster, and the paired device will connect to the router's WiFi. After connecting, the router indicator stops blinking.

\_\_\_\_\_

- If you accidentally click the H button to cause the indicator light to blink, please wait 2 minutes and the indicator light will automatically recover.
- The H button of the router also has the WPS button function.

# Connect to the Internet

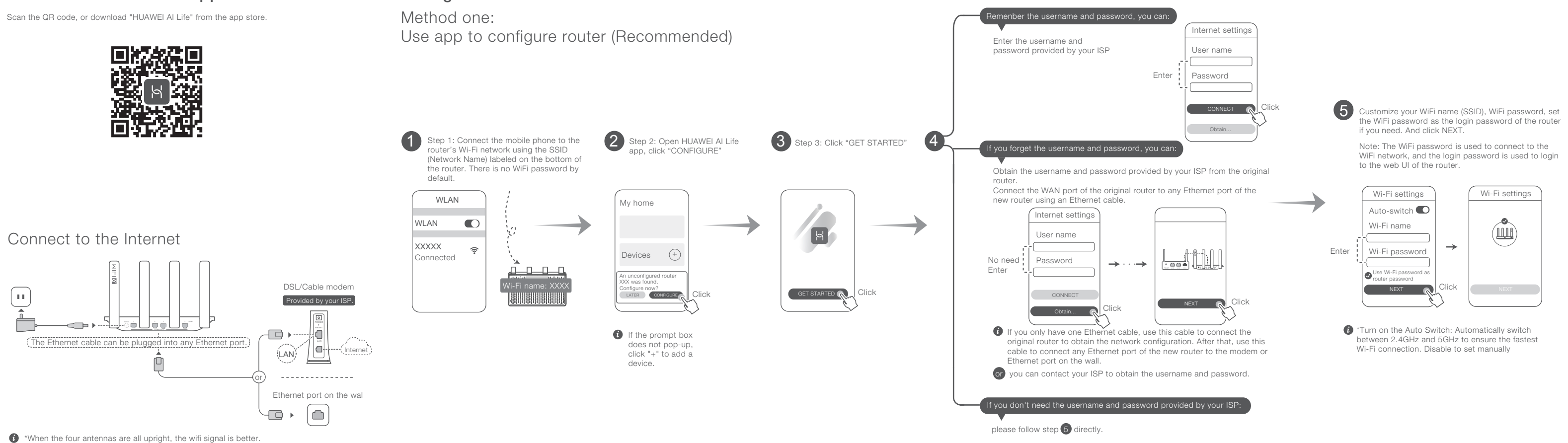

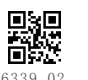

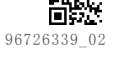

Quick Installation Guide

# Configuration

# Method two: Using webpage to Configure router

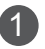

Step 1: Connect the mobile phone/ computer to the new router's Wi-Fi network using the SSID labeled on the bottom of the router. There is no WiFi password by default.

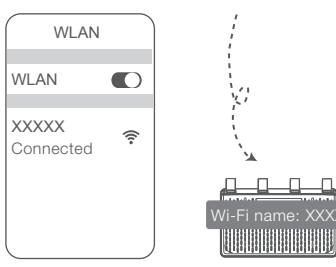

2 Step 2: Start a web browser, the webpage will automatically pop-up (If not, enter 192.168.3.1), then complete the configuration according to the page prompts.

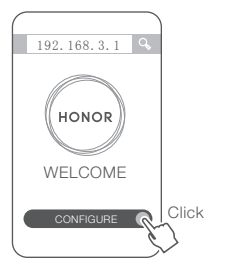

# FAQ

### 1. HUAWEI AI Life can not identify the router, what should I do?

- A: Please make sure the HUAWELALL ife app is at the latest version.
- Please make sure the router is connected to the power, wait a few moments and then detect the WiFi again.
- Please make sure your mobile phone is connected to the router's WiFi.
- Please make sure your router is new or has been restored to factory mode.
- It is recommended that when configuring the router, there should be no more than two walls between the mobile phone and the router.

### 2. How to reset the router?

- A: Locate the Reset button on the back of your router.
- With the router powered on, use the pointed end of a paperclip or similar object to press and hold the Reset button for 2 seconds. After the router restarts and turns on the red light, the router is reset successfully.

### 3. How to use the WPS function?

A: When the router is powered on, within two minutes, press the H button of the router and the WPS button of other WiFi devices in turn to start standard WPS negotiation and connect the WiFi device to the router's WiFi network.

### 4. How to set up a mesh network with others HUAWEI/ HONOR routers (With H/ Hi button)?

- A: Direct connection with Ethernet cable. Use a Ethernet cable to connect any Ethernet port of this router (already connected to the Internet successfully) to the WAN port of another Huawei/Honor router (new or restored to factory settings). No other operations are reauired, done,
- H key pairing: (1) Within 1 meter of the router which is connected to the Internet, power on other routers (New or restored to factory settings). (2) The LED indicator light of the router that has been connected to the Internet will automatically change to slow blinking. Press the H key at this time and wait for the indicator light of other routers to be connected to the Internet (for example: Steady green), now the mesh networking is built completely. Then you can move other routers to other rooms and turn on the power.

### 5. If some devices cannot detect the router or connect to the router's WiFi, what should I do?

- A: HONOR router 3 supports WiFi 6. With WiFi 6, you can expect faster network speed, stronger Wi-Fi connections, and wider signal coverage on all your devices. That means smoother streaming and gaming, and lightning speed downloads. However some devices with earlier network adapter drivers (such as certain laptops with Intel network adapters) can't discover the Wi-Fi 6 network, please upgrade your device's driver to the latest or follow the method below:
- Please upgrade the latest version of the router and HUAWEI AI Life app, in the HUAWEI AI Life app, click the router icon, search for "Backup WiFi5" in View more and turn on the WiFi5 backup network, and then use the old device to connect to the WiFi5 network.